## Ecocamp 2024 jelentkezési lap

Segédlet a jelentkezéshez

Idén is várja a középiskolásokat az Ecocamp tehetséggondozó nyári tábor **2024. július 8 és 13** között! A táborra az alábbi jelentkezési lap kitöltésével és leadásával lehet jelentkezni:

https://modulo.etr.u-szeged.hu/Modulo2/jelentkezes2024

Jelentkezési határidő: 2024. május 15. 23:59

## Regisztráció

A jelentkezéshez elsőként regisztrálni kell az oldalon. Amennyiben korábban már regisztrált (pl. SZTE-GTK-s szakkörre való jelentkezéshez), úgy az akkor megadott azonosítókkal tud belépni az oldalra. Ehhez a főoldalon az *Új felhasználó* gombra kell kattintani.

| •<br>Szegedi Tudományegyetem<br>Felvételi többletpont jelentkezés                                                                                                    |                                                                                             |                   |
|----------------------------------------------------------------------------------------------------|---------------------------------------------------------------------------------------------|-------------------|
| Kertan, Gaydelia conositoja da jelezarva megada sa utan, terendozenia terendozenia terendoz | Belépés regisztrált fiókkal<br>Belépi a regisztráló során választott felt<br>jelszóval tud. | tasznałónévvel és |

|              | Regisztráció                           |   |   |                                 |   |   |   |
|--------------|----------------------------------------|---|---|---------------------------------|---|---|---|
|              | •<br>Adatok megadása                   | • | • | •                               | • | • | • |
| 2.5          | Felhasználónév<br>minta_felhasznalo    |   |   | Teljes név<br>Minta Felhasználó |   |   |   |
|              | E-mail cim<br>minta@email.hu<br>Jelszó |   |   | Jelszó megerősítése             |   |   |   |
|              |                                        | ø |   |                                 |   | Ø |   |
| $\mathbf{h}$ |                                        |   |   | Regisztráció<br>Mégsem          |   |   |   |

A regisztrációt követően e-mailt küldenek a regisztráció során megadott megadott címre. Kérjük használja az emailben található aktiváló linket a felhasználó létrehozására. Amennyiben az aktiváló linkre kattintanak, létrejön a felhasználói fiók, amelybe belépve elvégezhető a jelentkezés.

## Általános adatok

A regisztráció során megadott felhasználónév+jelszó párossal belépve az oldalra, a *Beadás* gombra kattintva *SZTE Intézményi többletpont jelentkezés* néven találhatja meg a jelentkezési lapot.

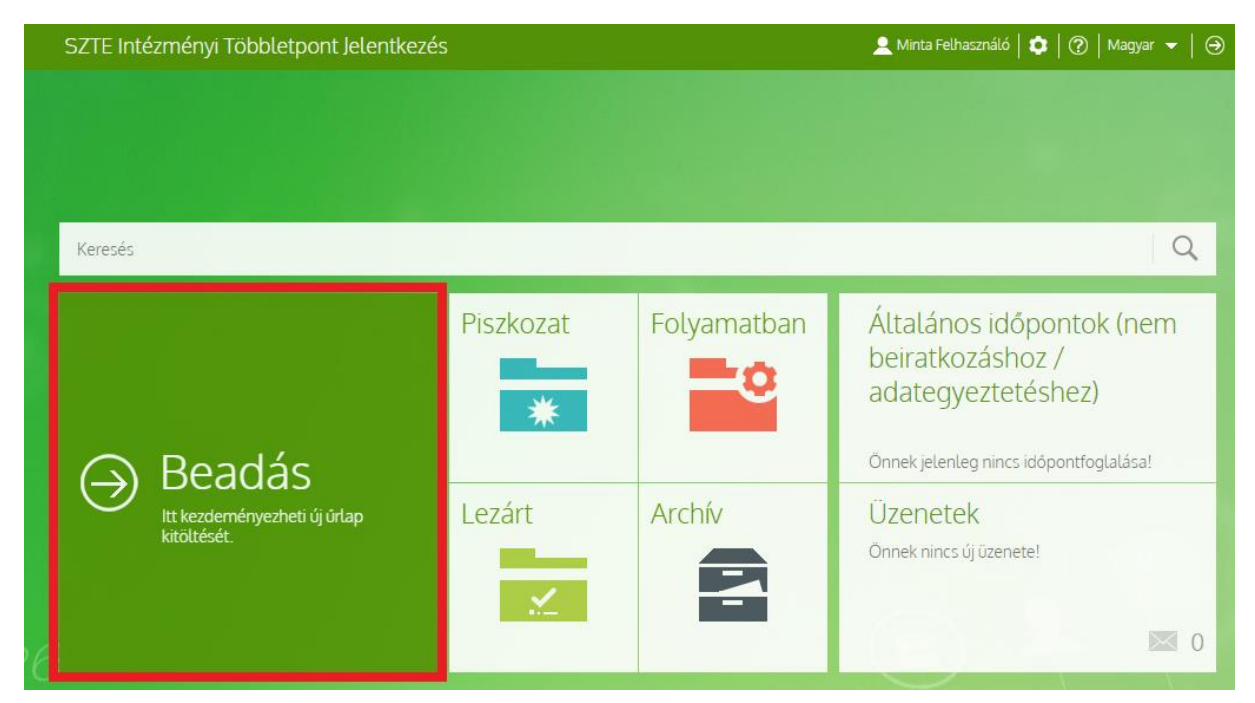

Az űrlap kiválasztása után a táborba történő jelentkezés a Kitöltés gombra kattintva indítható el.

| SZTE Intézmén | ıyi Többletpont J      | elentkezés           |                        | 👤 Minta Felhasználó   🏟   🕐   Magyar 👻   Θ |
|---------------|------------------------|----------------------|------------------------|--------------------------------------------|
| ⊖ SZTI        | E Intézn               | nényi tö             | öbbletpor              | it jelentkezés                             |
| ··· Főoldal   | Beadási helyek · Űrlap | ok · SZTE Intézményi | öbbletpont jelentkezés |                                            |
| Kitöltés      | GYLK.                  | Kérdések             | i<br>Tájékoztató       |                                            |

A jelentkezési lap első oldalán a jelentkező diákkal kapcsolatos általános információkat kell megadni, amelyek többek között a többletpontok elszámolása esetén is biztosítják, hogy az adott pluszpontokat a diákokhoz társítsuk. Ezen szekció részeként meg kell adni az Oktatási azonosítót (abban az esetben, ha pl. határon túli diák jelentkezik, és nem rendelkezik OM-azonosítóval, nem kötelező, ez is kiválasztható az oldalon), amely egy 7-tel kezdődő, 11 számból álló számsor, és a diákigazolvány első oldalán az Azonosító szám/ID NO. (CODE) felirat mellett található meg (NEM a kártyaszám!) Az adatok megadását követően a Fenti adatok rögzítése gombra kell kattintani.

Amennyiben valaki már korábban, más többletpontot adó foglalkozásra regisztrált a Modulo rendszerében (pl. SZTE-GTK szakkörök), úgy ezen rész ismételt kitöltésére nem lesz szükség.

## Jelentkezés a táborra

Az általános adategyeztető kitöltését követően a *Válassza ki, milyen többletpontot kíván megszerezni!\** rész lenyíló menüjében a GTK EcoCamp tábor opciót kell kiválasztani. Ezután a folytatás gombra kattintva megnyílik a jelentkezési lap.

| - Válasszon értéket                                                                        |   |
|--------------------------------------------------------------------------------------------|---|
|                                                                                            | ٩ |
| Valasszon erteket                                                                          |   |
| Agrár területen szerzett munkatapasztalat                                                  |   |
| Asztrofizikai Szakkör                                                                      |   |
| Biológia Intézet felvételi elökészítő programok                                            |   |
| Both Ödön Közjogtörténeti Emlékverseny                                                     |   |
| Coursera for SZTE jelentkezés A tanulás tanulása online kurzus elvégzése a programon belül |   |
| FizShow előadássorozat                                                                     |   |
| Fogorvostudományi Kar felvételi vizsga 2024                                                | _ |
| Földrajz-földtudományi egyetemi előkészítő                                                 |   |
| GTK EcoCamp tábor                                                                          | • |

Ezt követően a jelentkezési lapon a csillaggal jelölt részek kitöltése kötelező, ezen felül pedig az elbíráláshoz szükséges pluszpontokat biztosító adatok (pl. versenyeredmény, közéleti tevékenység igazolása stb.) opcionálisan megadható. A jelentkezési felület típusonként csak egy fájl feltöltését kezeli, így kérjük, hogy több dokumentum esetén azokat csomagolják össze, vagy pl. több oklevél szkennelt példányát egy .pdf fájlként töltsék fel.

FIGYELEM! A program célközönségeként a 16. életévüket be nem töltött személyeket is érinti, ezért a természetes személyeknek a személyes adatok kezelése tekintetében történő védelméről és az ilyen adatok szabad áramlásáról, valamint a 95/46/EK rendelet hatályon kívül helyezéséről szóló 2016/679. számú az Európai Parlament és a Tanács rendeletének 8. cikke alapján: a programba való jelentkezéskor valamennyi 16. életévét be nem töltött személynek rendelkeznie kell a személyes adatainak kezelésére vonatkozóan a szülői felügyeletet gyakorló személy előzetes engedélyével, amelyet úgy biztosítunk, hogy a jelentkezést a Szülői felügyeletet gyakorló személynek kell elvégeznie. Ehhez egy szülői nyilatkozat feltöltése szükséged a jelentkezési felületre, amely megtalálható az Ecocamp jelentkezés weboldalán: <u>https://eco.u-szeged.hu/ecocamp</u>